# DSM6.2 安裝

- 下載開機檔 <u>XPEnology General discussion</u> <u>DSM 6.x.x Loader</u>, Img 開機檔 url <u>https://mega.nz/folder/yQpw0YTI#DQqIzUCG2RbBtQ6YieScWg/folder/7AoyySoS</u> v1.03b ds3615 or ds3617
- 2. 開啟裝置管理員,在通用序列匯流排控制器下找到 USB Mass Storage Device,按右鍵,點選內容, 切換至事件標籤,在資訊中找到 vid 及 pid

| ▲ 裝置管理員                                                                                                    | X                                                 |
|----------------------------------------------------------------------------------------------------|---------------------------------------------------|
| 檔案(F) 動作(A) 檢視(V) 說明(H)                                                                                                    | USB Mass Storage Device - 內容 X                    |
|                                                                                                    | 一般 驅動程式 詳細資料 事件 電源管理                              |
| <ul> <li>✓ 昌 DESKTOP-DJDFS11</li> <li>&gt; △ DVD/CD-ROM 光碟機</li> <li>&gt; → IDE ATA/ATAPI 控制器</li> <li>&gt; → 八性化介面裝置</li> <li>&gt; ● 可撲式裝置</li> </ul> | USB Mass Storage Device<br>事件(E)                  |
| > 💼 列印佇列                                                                                                    | 時間戳記 描述                                           |
| > 🍙 存放控制器                                                                                                    | 2016/11/1 下午 01: 已設定裝置 (usbstor.inf)              |
| > 🔐 安全性裝置                                                                                                    | 2016/11/1 下午 01: 已啟動裝置 (USBSTOR)                  |
| > 🧰 系統裝置                                                                                                    |                                                   |
| > 4 自汉、倪凯友迎赵江南薛                                                                                                    |                                                   |
|                                                                                                    |                                                   |
|                                                                                                    |                                                   |
| → 📮 通用序列匯流排控制器                                                                                                    | ※印 (1)                                            |
| 🏺 Generic USB Hub                                                                                                    |                                                   |
| 🏺 Generic USB Hub                                                                                                    | こ設定装置 USB\VID_0/81&PID_5583\4C531001610216122503。 |
| Generic USB Hub                                                                                                    | 驅動程式名稱: usbstor.inf                               |
| Intel(R) 7 Series/C216 Chipset Family USE                                                                                                    | ■ 類別 Guid: {36FC9E60-C465-11CF-8056-444553540000} |
| Intel(R) / Series/C216 Chipset Family USE                                                                                                    | 8 驅動程式日期: 06/21/2006                              |
| ♥ Intel(K) USB 5.0 可逆伸主機圧制器 - 1.0 (W<br>■ Synology Virtual USB Hub                                                                                     |                                                   |
| USB Composite Device                                                                                                    | 檢視所有事件(V)                                         |
| USB Mass Storage Device                                                                                                    |                                                   |
| USB Root Hub                                                                                                    |                                                   |
| 🖗 USB Root Hub                                                                                                    | 唯止 取凋                                             |
| · · · · · · · · ·                                                                                                    |                                                   |
|                                                                                                    |                                                   |

3. SN 參考

https://xpenogen.github.io/serial\_generator/index.html

## 4. OSFMount mount image (synoboot.img) 選 part 0, Read only 不勾選

| PassMark OSFI                                                                                                    | OSFMount - Mount drive X                                                                    |                        | - 🗆 🗙                 |
|----------------------------------------------------------------------------------------------------|---------------------------------------------------------------------------------------------|------------------------|-----------------------|
| File Drive actions                                                                                                    | Source                                                                                      |                        |                       |
| In the second second se | OSFMe Select a partition in image X                                                         |                        |                       |
| Drive Image file r                                                                                                    | Imagi Analyzing<br>Use entire image file<br>Partition 0 - 15.0 MB (DOS3.31+ FAT 16)         | File system (detected) | File system (from OS) |
|                                                                                                    | Raw Image Partition 1 - 30.0 MB (DOS3.31+ FAT 16)<br>Partition 2 - 4.0 MB (Empty partition) |                        |                       |
|                                                                                                    | Volume options                                                                              |                        | 1                     |
|                                                                                                    | Mount spei                                                                                  |                        |                       |
|                                                                                                    |                                                                                             |                        |                       |
|                                                                                                    | Bytes                                                                                       |                        |                       |
|                                                                                                    | Drive size                                                                                  |                        |                       |
| <                                                                                                    | Bytes O                                                                                     |                        | >                     |
| Mount new                                                                                                    | Mount options                                                                               |                        |                       |
| n                                                                                                    | Drive letter: E: ~                                                                          |                        | _                     |
|                                                                                                    | Drive type: HDD V                                                                           |                        |                       |
|                                                                                                    | Read-only drive                                                                             |                        |                       |
|                                                                                                    | Mount as removable media                                                                    |                        |                       |
|                                                                                                    | Format as FAT32                                                                             |                        |                       |
|                                                                                                    | Volume Label                                                                                |                        |                       |
|                                                                                                    | OK Cancel Help                                                                              |                        |                       |

| Drive letter: | E:          | ~     |  |
|---------------|-------------|-------|--|
| Drive type:   | HDD         | ~     |  |
|               | y drive     |       |  |
| Mount as      | removable r | media |  |
| Format as     | FAT32       |       |  |
|               | a Labal     |       |  |
| Volum         | IE L'ADEI   |       |  |

5. 使用 Notepad++ 開啟 USB 中 grub 資料夾下的 grub.cfg

| ew O 🖾 |                  |                       |               |              |      |     |
|--------|------------------|-----------------------|---------------|--------------|------|-----|
| 1      |                  |                       |               |              |      |     |
|        | 📙   🕑 📙 🖛   grub |                       |               |              | - 0  | ×   |
|        | 檔案 常用 共用         | 檢視                    |               |              |      | ~ 0 |
|        | ← → ~ ↑ 🚺 > 本機   | → USB 磁碟機 (E:) → grub | 5 V           | · 搜尋 grub    |      | P   |
|        | ▲ 快速左取           | 名稱 ^                  | 修改日期          | 類型           | 大小   |     |
|        |                  | fonts                 | 2016/10/30 上午 | 檔案資料夾        |      |     |
|        | 「市工」             | i386-pc               | 2016/10/30 上午 | 檔案資料夾        |      |     |
|        |                  | locale                | 2016/10/30 上午 | 檔案資料夾        |      |     |
|        |                  | x86_64-eti            | 2016/10/30 上午 | 個案資料灭        | 5.10 |     |
|        | DC2615 m 6.02    | grub.crg              | 2016/10/30 上午 | CFG 個獎<br>提安 | 5 Kt | 2   |
|        | DS3013X5 0.02    |                       | 2010/10/30 11 |              |      |     |
|        |                  |                       |               |              |      |     |
|        | image            |                       |               |              |      |     |
|        | ┛ 目策             |                       |               |              |      |     |
|        | a OneDrive       |                       |               |              |      |     |
|        | 本機               |                       |               |              |      |     |
|        |                  |                       |               |              |      |     |
|        |                  | 4 92 KB               |               |              | F    |     |

6. 將 vid 及 pid 0x 後面的值換成步驟 3 的內容, sn 及 mac1 換成上述網址產生的內容,儲存後關閉 Notepad++,並卸除隨身碟,為方便區別請用 ip(10.xxx.183.ip)最後的數字取代

| <b>₩</b> *E:\ | grub\grub.cfg - Notepad++     |                       |                     |                                     | 87         |   | ×        |
|---------------|-------------------------------|-----------------------|---------------------|-------------------------------------|------------|---|----------|
| 檔案(F)         | 編輯(E) 尋找(S) 檢視(V) 編碼(N) 程式語言( | ) 自訂(T) 巨集            | 執行 外掛模組(P)          | 視窗(VV) ?                            |            |   | X        |
| 6             | ) 🖻 🖻 😼 🕞 😓   🕹 🛍 🖻   Ə C   📾 | bg   ∞ ≪   ⊡          | 🖼   🎫 1 🔳 🖉         | ) 🔊 🖉 💌 🗨 💌 💌                       |            |   |          |
| 🔚 grub.o      | ifg 🗵                         | ▲ 装置管理員               |                     |                                     | -          |   | ×        |
| 1             | if serialport=0x3F8sp         | 檔案(F) 動 USB           | Mass Storage Device | - 內容                                | ×          |   |          |
| 2             | set has_serial=true           | <b>~ ~</b>   <b>=</b> |                     |                                     |            |   |          |
| 3             | terminal_inputap              |                       | 般 驅動程式 詳細]          | 資料 事件 電源管理                          |            | - |          |
| 4             | terminal_outputa              |                       | LISB Mass Sto       | arage Device                        |            |   | <u> </u> |
| 5             | else                          | > 扁人                  |                     | age bence                           |            |   |          |
| 6             | clear                         | > 📃 可                 |                     |                                     |            |   |          |
| 7             | fi                            | > 同列 号                | <b>卧(干(E)</b>       |                                     |            |   |          |
| 8             |                               | > 編 1分                | 時間戳記                | 描述                                  |            |   |          |
| 9             | terminal_inputappend con      |                       | 2016/11/1下午 01:     | 已設定裝置 (usbstor.inf)                 |            |   |          |
| 10            | terminal_outputappend co      | > 貳 音:                | 2016/11/1 下午 01:    | 已啟動裝置 (USBSTOR)                     |            |   |          |
| 11            |                               | > 利 音                 |                     |                                     |            |   |          |
| 12            | if [ x"\${grub_platform}" =   |                       |                     |                                     |            |   |          |
| 13            | insmod efi_gop                |                       |                     |                                     |            |   |          |
| 14            | insmod efi_uga                | ų –                   |                     |                                     |            |   |          |
| 15            | else                          | ý ž                   | 登訊(I)               |                                     |            |   |          |
| 16            | insmod vbe                    | 9                     | 已設定裝置 USB\VID_0     | 781&PID_5583\4C531001610216122503 • | ^          |   |          |
| 17            | fi                            | <u>.</u>              | 驅動程式名稱: usbstor.i   | inf                                 |            |   |          |
| 18            |                               | A I                   | 類別 Guid: {36FC9E60- | C465-11CF-8056-444553540000}        |            |   |          |
| 19            | set extra_initrd="extra.lzm   | ų l                   | 驅動雇式日期: 06/21/2     | 006                                 | ~          |   |          |
| 20            | set info="info.txt"           | Ŷ                     |                     |                                     |            |   |          |
| 21            |                               | <u> </u>              | 檢視所有事件(V)           |                                     |            |   |          |
| 22            | set vid=0x0781                |                       |                     |                                     |            |   |          |
| 23            | set pid=0x5583                | Ť.                    |                     | 確定                                  | 取満         |   |          |
| 24            | set sn=C7LWN09761             | 、 🌐 蓮 🚃               |                     |                                     |            |   | *        |
| <             |                               |                       |                     |                                     |            |   |          |
| Normal        | text file length : 4955 lines | : 189 Ln :            | 23 Col:15 Sel:0     | 0 UNIX UT                           | F-8 w/o BC | M | INS      |

7. 開啟 Win32 Disk Imager,將下載的 img 檔燒錄至 USB 碟中,製作成 NAS 開機碟,不可移除

| nager          |                | <u> </u>                       |                                           | ×<br>Device                         |
|----------------|----------------|--------------------------------|-------------------------------------------|-------------------------------------|
| age/dsm612/syn | oboot.img      |                                |                                           | [E:\] ▼                             |
| sh:            |                |                                |                                           | _                                   |
| C 1            | D1             | 117 .                          | 1                                         | _                                   |
|                | age/dsm612/syn | age/dsm612/synoboot.ing<br>sh: | nager —<br>age/dsm612/synoboot.img<br>sh: | ager — 🗆<br>age/dsm612/synoboot.img |

8. 準備一顆測試硬碟(資料會不見),插上 USB,選擇從 USB 開機, Acer 按 F12

#### 9. 開機畫面如圖

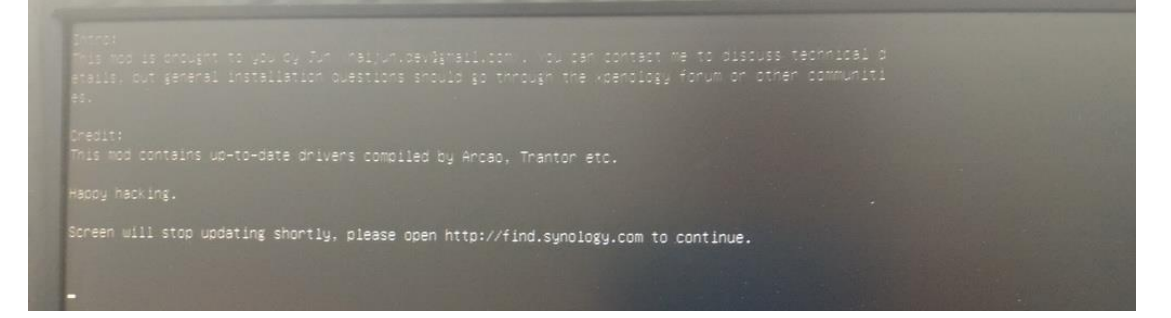

10. 下載 DS3615xs DSM .2.3-25426 pat (<u>https://archive.synology.com/download/Os/DSM/</u>) 與 <u>Synology</u> <u>Assistant</u>

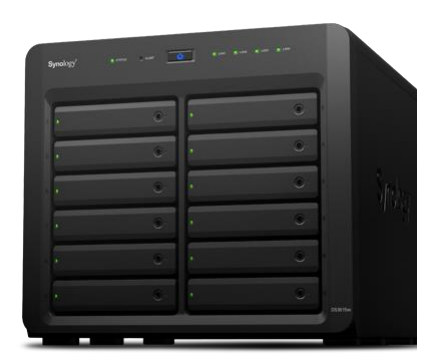

| 01                                           | 產品 ▼ 解決方案 ▼ 支援與下載 關於我們                                                            | Q、 搜尋 Synolog        | y.com 登入             |
|----------------------------------------------|-----------------------------------------------------------------------------------|----------------------|----------------------|
| 下載中/<br><sup>建議將您 Synology</sup><br>DS3615xs | ▶ 產品的作業系統升級至最新版即可享受最新、更豐富的功能。                                                     |                      |                      |
|                                              |                                                                                   |                      |                      |
| 8定工具                                         | 5件 文件 Android 應用程式 擴充套件 停產項目                                                      |                      |                      |
| 項目                                           | 5件 文件 Android 應用程式 擴充套件 停產項目<br>描述                                                | 下戦                   | 注意事項                 |
| 段定工具 至<br>項目<br>DSM 6.1.3                    | 6件 文件 Android 應用程式 摘充套件 停產項目<br>描述           DSM 為 DS3615xs 的作業系統・此更新包含最新功能及效能優化。 | 下载<br>〇 下載 (pat) MD5 | 注意事項<br>發行資訊<br>所有下載 |

## 11. 找一台同網段的電腦,安裝 Synology Assistant,利用此協助工作具進行搜尋或 find.synology.com

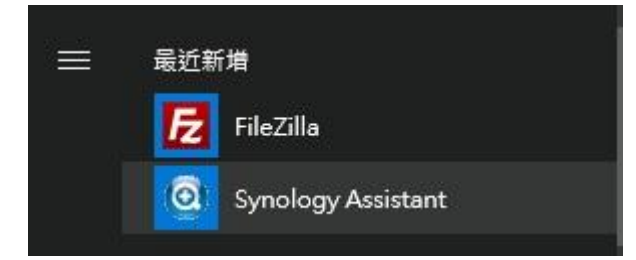

如自動跳出這種畫面,也可以依指示進行 NAS 的初始化設定,或由 Synology Assistant 進行安裝

| Web Assistant<br>Helping You to Connect | 歡迎!                                                               | <b>Syno</b> logy <sup>,</sup> |
|-----------------------------------------|-------------------------------------------------------------------|-------------------------------|
|                                         | S/P0/25/                                                          |                               |
| 值測到硬碟 (1,                               | 設定<br>3, 4, 5, 6) 發生錯誤,SATA 埠已被停用。諸將您的 DS3615xs 關議,並更換或制<br>再試一次。 |                               |
|                                         | (装置資訊)                                                            |                               |

12. 在開啟的畫面中,點選搜尋。檢視狀態為 DSM 未安裝的伺服器中,型號與序號是否為您要安裝 的伺服器,右鍵安裝

| Synolog       | gy / | Assistant                     |        |         |                   |             |          | - 🗆        | ×   |
|---------------|------|-------------------------------|--------|---------|-------------------|-------------|----------|------------|-----|
| 管理            | E    | ]表機裝置                         |        |         |                   |             |          | Synolog    | gy' |
| <b>、</b> 搜尋 。 | 晶道   | ■線 ■網路硬碟                      | し設定    | WOL     |                   |             |          | 🅸 😡        | 0   |
| 伺服器名和         | 洅    | IP 位址                         | IP 狀態  | 狀態      | 網路實體位址            | 版本          | 型號       | 序號         | W   |
| Nas208        |      | 10. <mark>2</mark> 33.183.208 | DHCP   | 已就緒     | 00:11:32:2C:A7:88 | 6.1.7-15284 | DS3615xs | C7LWN09761 |     |
| DiskStatic    | 볾    | 連線(                           | Ctrl+C | DSM 未安裝 | 00:11:32:2C:A7:85 | 6.2-23739   | DS3615xs | C7LWN09761 |     |
|               | -1-  | 網路硬碟 (                        | Ctrl+D |         |                   |             |          |            |     |
|               | ሆ    | WOL                           | •      |         |                   |             |          |            |     |

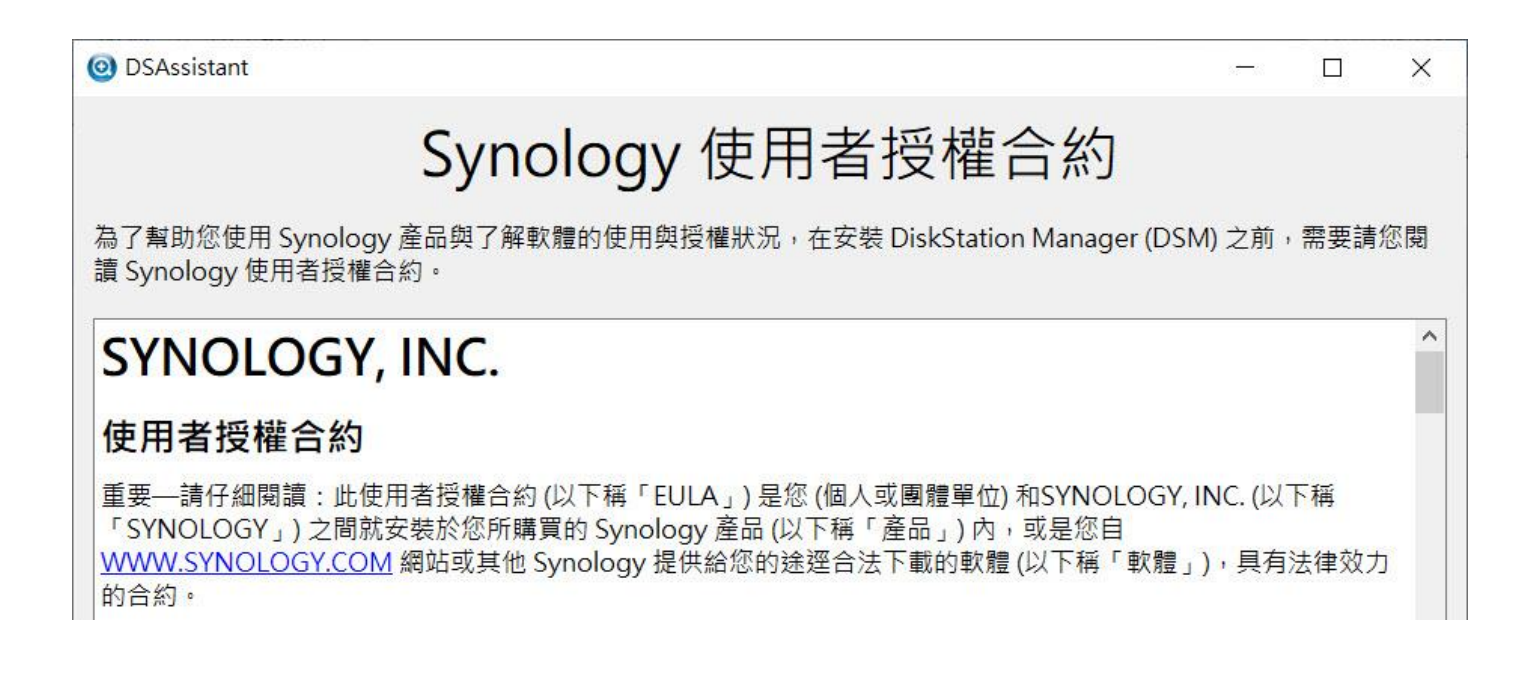

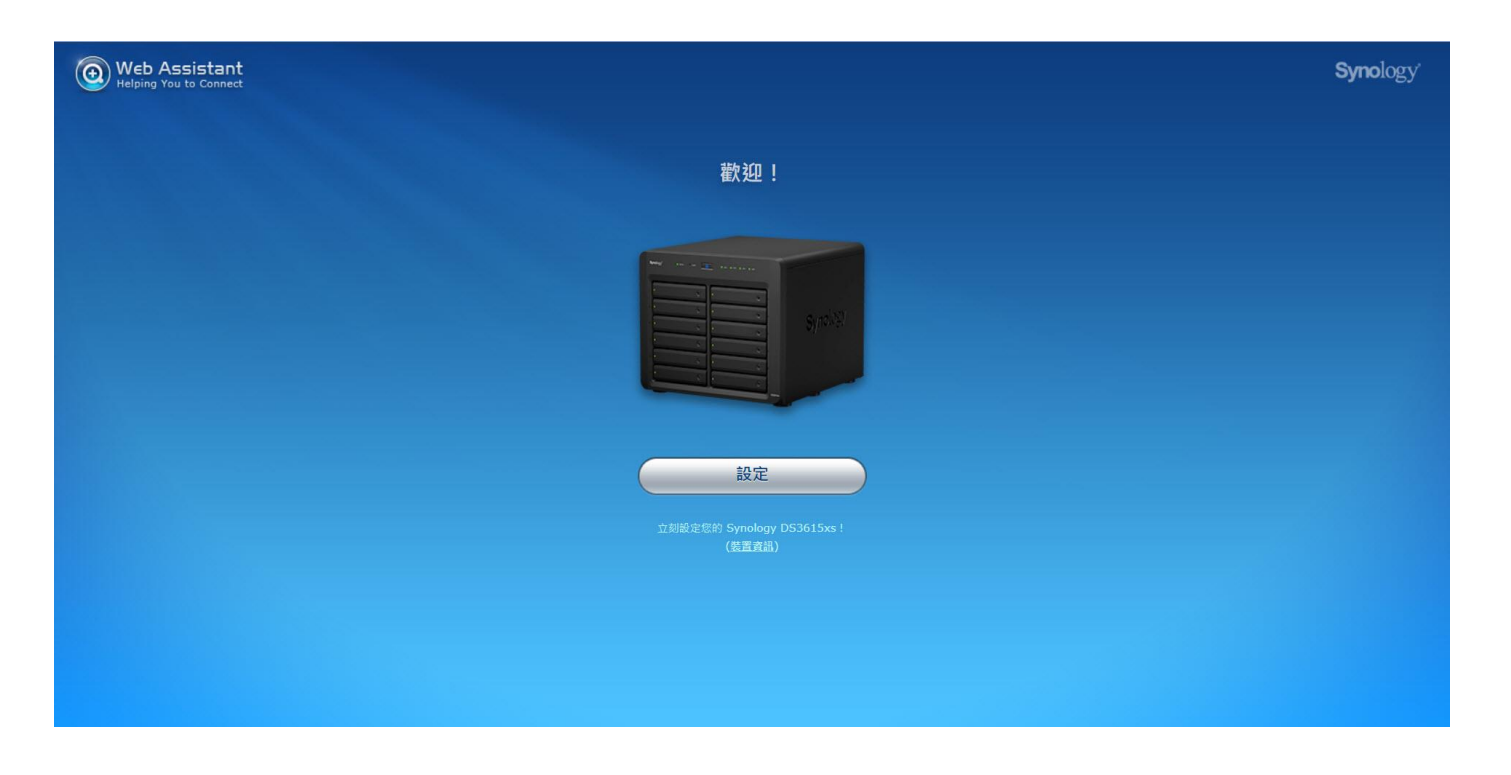

13. 上傳作業系統,即 DSM 用的 pat 檔,這裡使用的是 6.2.3-25426 版的 pat 檔,<u>3615xs</u><u>3617xs</u>手動安裝。

| BY DiskStation Manager (DSM)         DM E Stynology MS 即作集ま         Image: Comparison of the Stynology MS 即作集集         Image: Comparison of the Stynology MS 即作集集         Image: Comparison of the Stynology MS 即作集集         Image: Comparison of the Stynology MS 即作集集         Image: Comparison of the Stynology MS 即作集集         Image: Comparison of the Stynology MS 即作集集         Image: Comparison of the Stynology MS 即作集集         Image: Comparison of the Stynology MS Parison of the Stynology MS Parison of the Stynology MS | Web Assistant<br>Helping You to Connect |                                                                  |    | <b>Syno</b> logy |
|----------------------------------------------------------------------------------------------------|-----------------------------------------|------------------------------------------------------------------|----|------------------|
| by DiskStation Manager (DSM)         DSH a synology Nas Brittaka            ・                                                                                                    |                                         |                                                                  |    |                  |
| Image: State 1       State 1       State                                                                                                    |                                         | <b>安装 DiskStation Manager (DSM)</b><br>DSM 為 Synology NAS 的作業系統・ |    |                  |
| 正載最新版的 DSM<br>正載最新版的 DSM<br>工即安裝                                                                                                    | 3                                       | DSM_DS3615xs_25426.pat<br>済從 <u>Synology 下載中心</u> 下載・            | 22 |                  |
| 立即安装                                                                                                    |                                         | 王教最新成的DSM                                                        |    |                  |
|                                                                                                    |                                         | 立即安装                                                             |    |                  |
|                                                                                                    |                                         |                                                                  |    |                  |

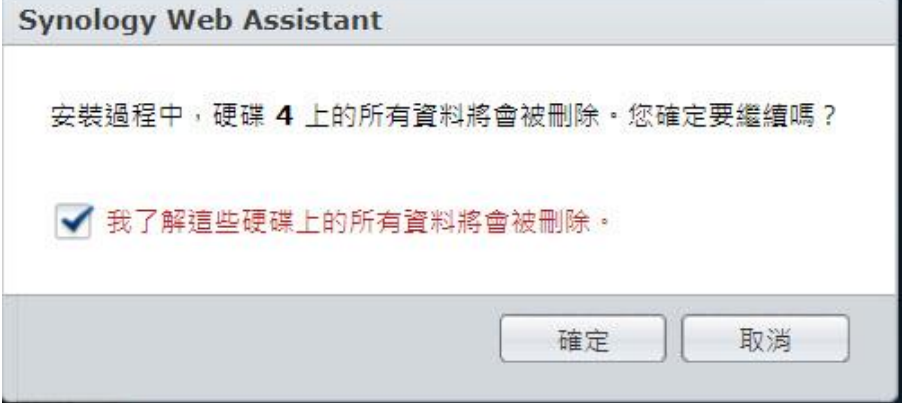

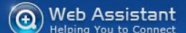

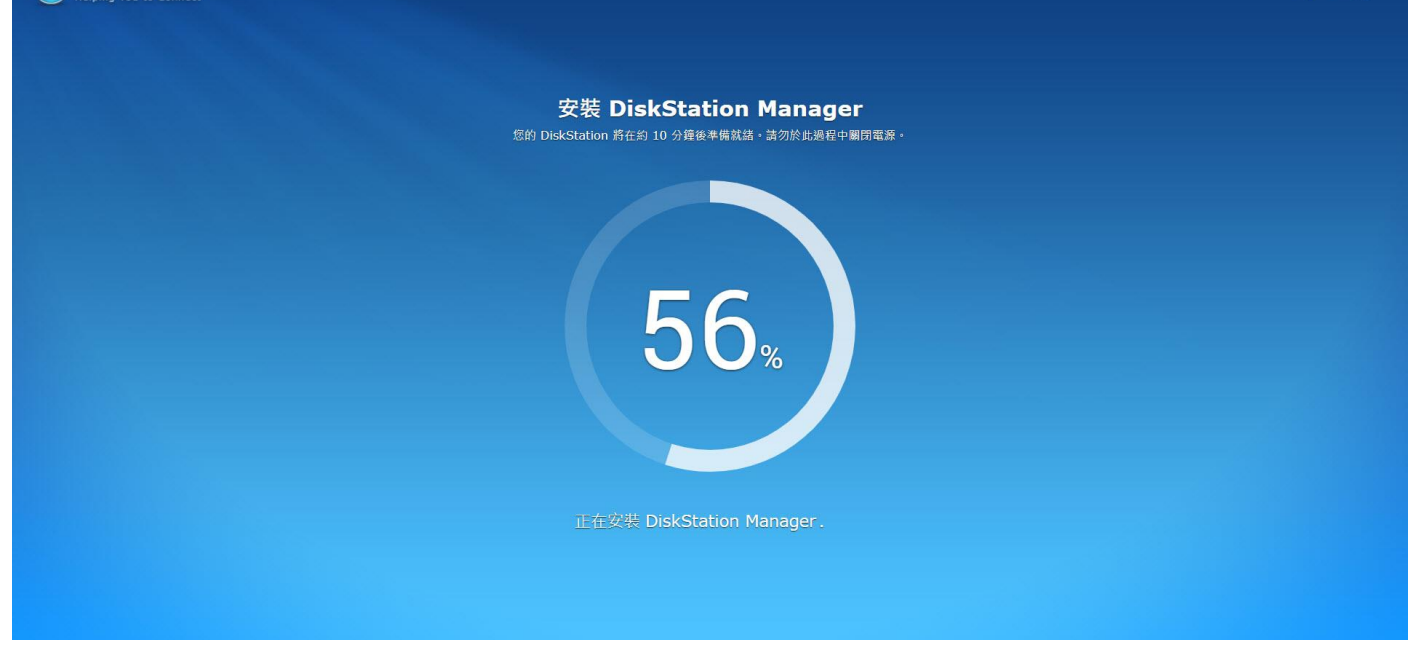

### 14. 輸入伺服器資訊,總管密碼及伺服器名稱

| 建立您<br>以下資訊將用於管理    | <b>的管理者帳號</b><br><sup>聖您的</sup> Synology DS3615xs |
|---------------------|---------------------------------------------------|
| 系統名稱 <mark>;</mark> | Diskstation202                                    |
| 使用者帳號 i             | admin                                             |
| 密碼                  | •••••                                             |
| 確認空碼                | •••••                                             |
| 室碼強度                |                                                   |
|                     | n 網路位置,讓您在區域網路中輕鬆透過<br>on 連線                      |
|                     | 下一步<br>環示您同意 <mark>使用論設置合約・</mark>                |

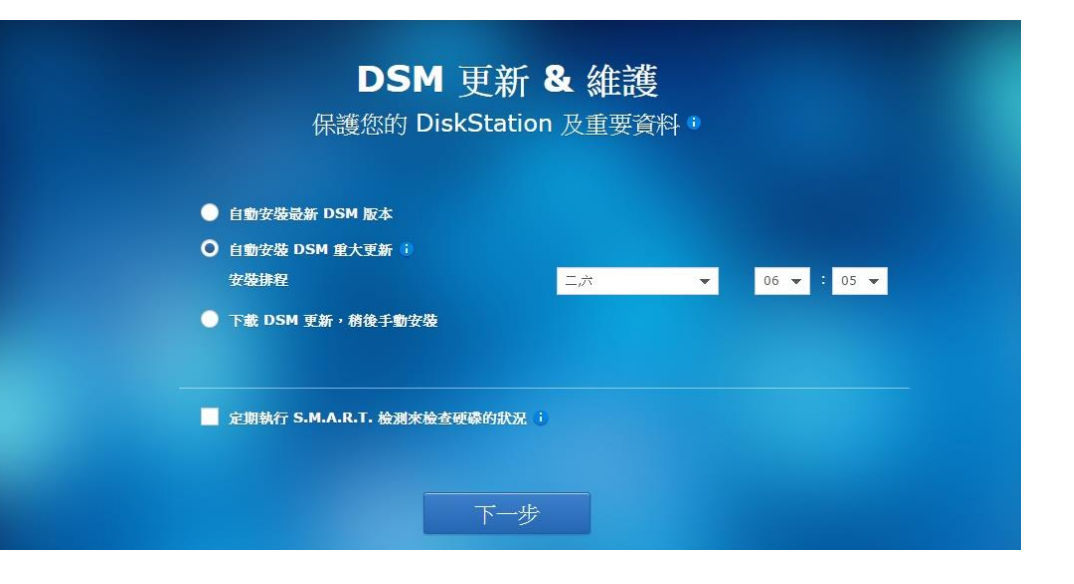

| •   | 更用新的 Synology 戦戸変建立 QuickConnect ID                 |
|-----|-----------------------------------------------------|
|     | 名謝過此步驟,您將需要設定連接埠轉送來透過網際網路遠端存取您的 DiskStation。<br>是 否 |
|     | QuickConnect ID                                     |
| 0 6 | 使用現有的 Synology 极戶來建立 QuickConnect ID                |
|     |                                                     |

15. 進行安裝

安裝 DSM 後,伺服器會自行重新開機,請選擇從 USB 開機,USB 為開機系統裝置,不可移除,從硬 碟無法正常開機。

16. DSM 安裝完成,再次以 Synology Assistant 進行搜尋,並進行連線,開始伺服器初始化

|             |           |         |     |                   |             |          |            | - 0   | ×     |
|-------------|-----------|---------|-----|-------------------|-------------|----------|------------|-------|-------|
| 百姓 네        | 表機裝置      |         |     |                   |             |          |            | Syno  | logy' |
| 9、搜尋 品      | 連線 🗒 網路硬碟 | し 設定W   | DL  |                   |             |          |            |       | 0     |
| 伺服器名稱       | IP 位址     | IP 狀態   | 狀態  | 網路廣體位址            | 版本          | 型號       | 序號         | WOL狀態 |       |
| DiskStati 🗸 | 連線 Ctrl   | I+C ual | 已就緒 | 00:11:32:2C:A1:28 | 6.1.3-15152 | DS3615xs | C7LWN09128 |       |       |
|             | 網路硬碟 Ctr  | I+D     |     |                   |             |          |            |       |       |
|             | WOL       | •       |     |                   |             |          |            |       |       |

| <ul> <li>              ・             ・</li></ul> | p=1477996230 | ☆ : |
|--------------------------------------------------|--------------|-----|
| <b>教迎使用資料中心</b><br>這是能集中管理珍貴資訊的最安全空間             | DiskStation  |     |
|                                                  | 👤 admin      |     |
|                                                  | <b></b>      |     |
|                                                  | 記住我的登入狀態     |     |
|                                                  | 登入           |     |
|                                                  |              |     |

下一步,繼續

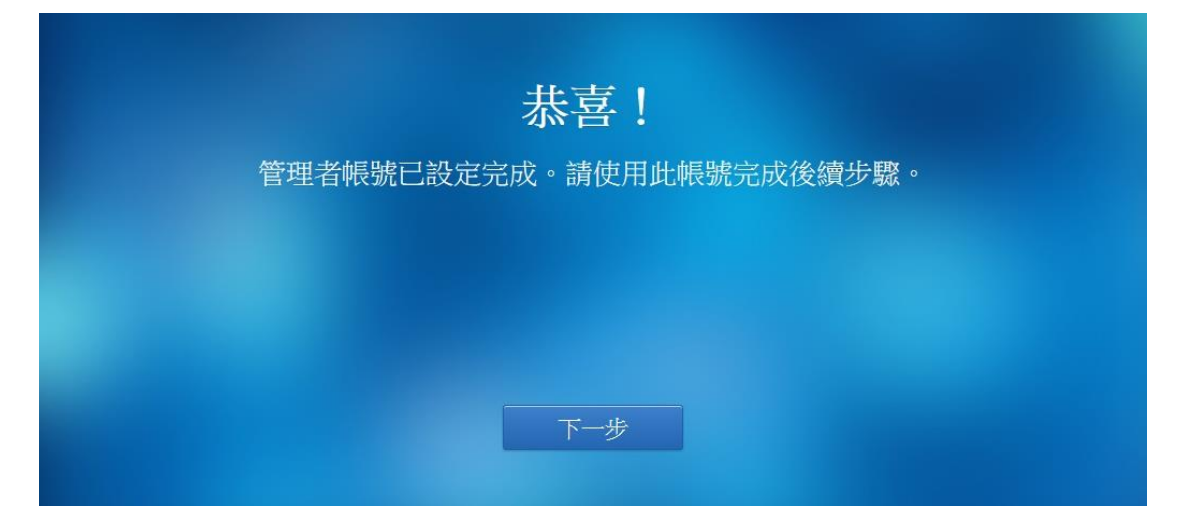

安裝完成,第一次進 NAS 的提示畫面

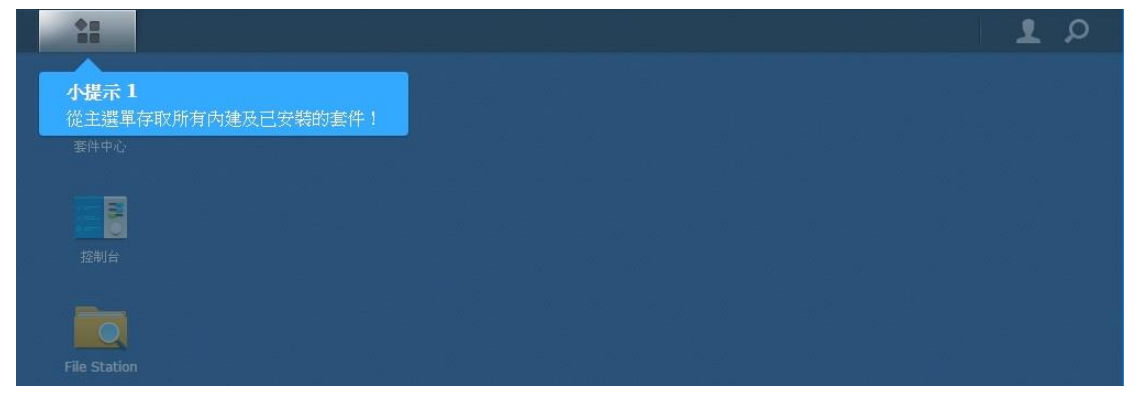

#### 安裝完成

|                                           |                                                                                          | 👳 👤 🔎 🗉                                                                                                    |
|-------------------------------------------|------------------------------------------------------------------------------------------|----------------------------------------------------------------------------------------------------|
| <ul> <li></li> <li>&gt; 含 違項 -</li> </ul> | DSM 說明                                                                                   | - = ×<br>+ - * =                                                                                                    |
| ♥ 搜尋・                                     | DSM 說明<br>DSM 說明提供豐富完整的教學文章,協助您經驗、快速地取得所需的<br>訊。每次登入時,將自動開散 DSM 說明<br>每次登入時不要自動開散 DSM 說明 | 予熱鉄状況         良好           DiskStation 運作正常。           多統名編         DiskStation           區域網路 1 ~         10.231.183.251           已開機時間         00:09:01 |
| ☑ 應用数學 & 常見問                              | e 🗘 相容性                                                                                  | CPU 0%<br>RAM 1%<br>医绒網路 1 ↓ ▲ 1 KB/s ◆ 3 KB/s                                                                                                    |

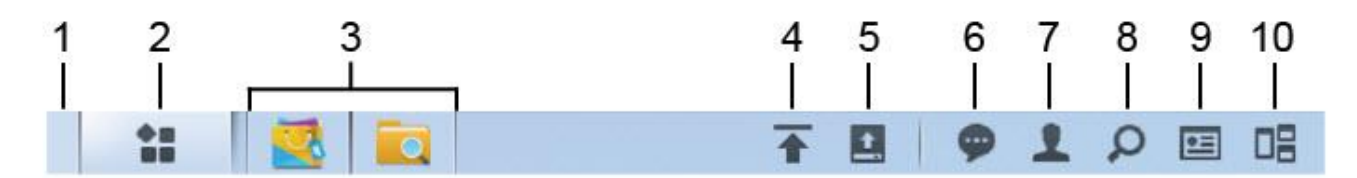

1. 類示桌面:將所有執行中的應用程式及套件視窗最小化至系統列。

2. 主選單:檢視及開啟已安裝在您 Synology NAS 上的應用程式與套件。您也可以按住並拖曳圖示來建立桌面捷徑。

3. 已開啟的應用程式: 顯示目前執行中的應用程式及套件。您可以按右鍵來將套件固定至工作列,方便您日後進行快速存 取。

4. 上傳任務:當您開始上傳檔案至 Synology NAS 時,會出現此項目。按一下此處來檢視更多詳細資訊,例如進度和上傳 速度。

5. 外接裝置:當外接裝置 (例如 USB 硬碟) 連接至 Synology NAS 時,會出現此項目。

6. 訊息:顯示通知訊息,例如錯誤、狀態更新、套件安裝等。

- 7. 選項:關機、重新開機、登出,或是修改個人帳號選項。
- 8. 搜尋: 在此快速尋找特定的應用程式、套件或是 DSM 說明文章。
- 9. 小工具:展開或隱藏小工具。

10. Pilot View: 預覽所有執行中的應用程式及套件視窗。

## 取消更新

|               | 控制台  |       |          |                 |           | ? - 🗆 X          |
|---------------|------|-------|----------|-----------------|-----------|------------------|
| 合と授尋          | 新增 🖌 | 編輯 執行 | 動作 🖌 儲存  | 設定              |           |                  |
| ∨ 檔案分享        | 日啟動  | 擁有者   | 應用程式     | 任務名稱            | 動作        | 下次執行時間 -         |
| ∨ 連線能力        |      | root  | DSM 自動更新 | DSM Auto Update | 下載 DSM 更新 | 2022-04-19 03:45 |
| へ 系統          |      |       |          |                 |           |                  |
| 👔 資訊中心        |      |       |          |                 |           |                  |
| 😮 主題樣式        |      |       |          |                 |           |                  |
| 🗧 區域選項        |      |       |          |                 |           |                  |
| <b>q</b> 索引服務 |      |       |          |                 |           |                  |
| 💬 通知設定        |      |       |          |                 |           |                  |
| 🛃 任務排程表       |      |       |          |                 |           |                  |
| 🧁 硬體 & 電源     |      |       |          |                 |           |                  |
| ▲ 外接裝置        |      |       |          |                 |           | 1 個項目 C          |